K A C Z M A R S K I G R O U P

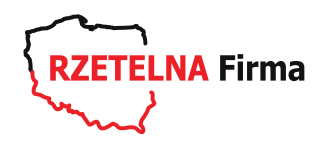

# Instrukcja osadzenia widgetu

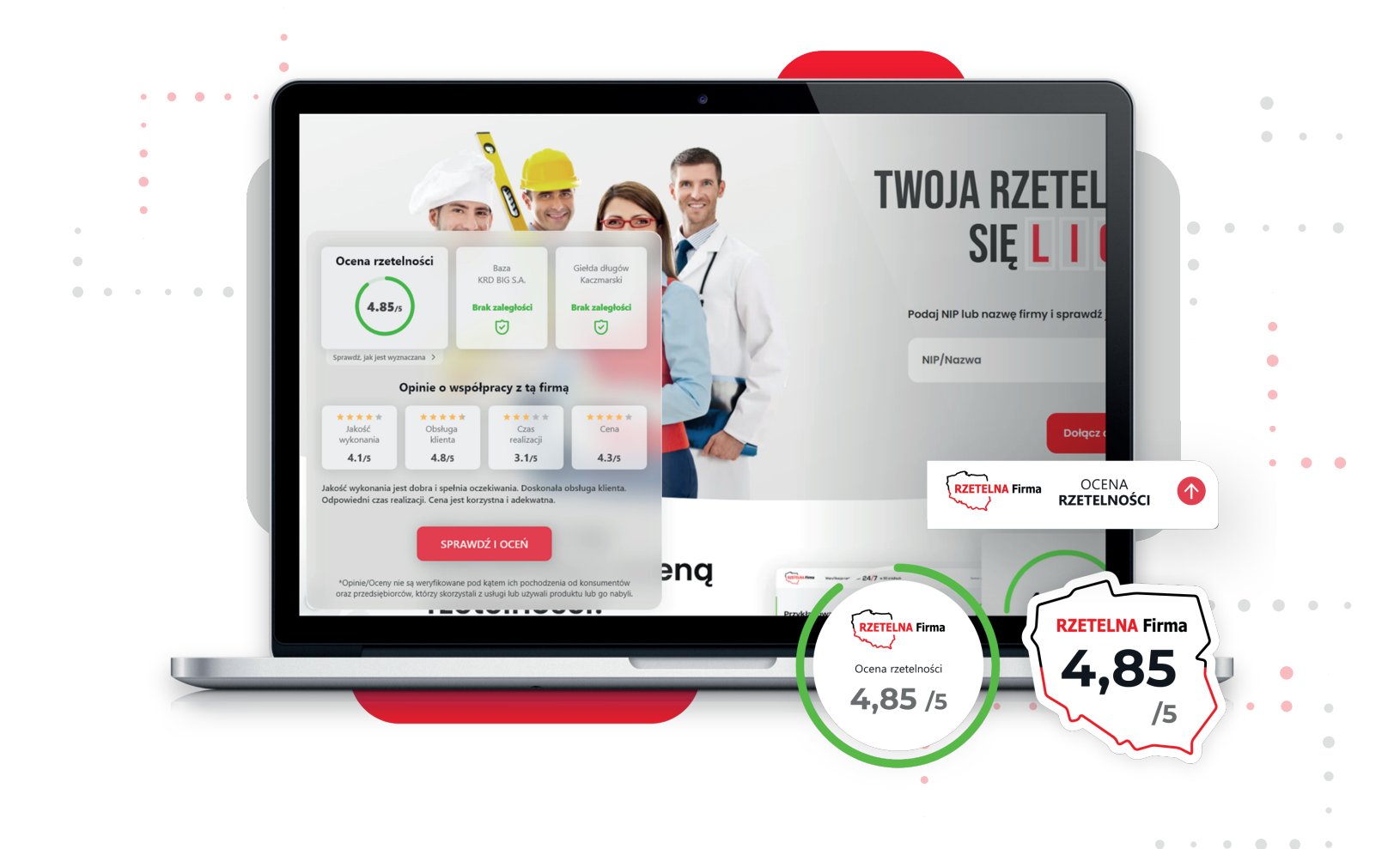

### 1. Umieść widget na swojej stronie

Aby zainstalować widget, skopiuj poniższy kod i wklej go w kod swojej strony internetowej. Po wklejeniu kodu na stronie pojawi się domyślny widget w wersji kolorowej.

```
<!-- Rzetelna firma: Active Banner -->
 <script type="text/javascript">
  (function (i, s, o, g, r, a, m) {
   i[`${r}_src`] = g;
   // ---> tutaj ustaw numer wizytówki <----
   const bannerNumber = "XXXXXXXX;;
   i[r] = bannerNumber;
   // ---> tutaj ustaw pozycję: right | left top | center | bottom <---
   i[`${r}_position`] = "left bottom";
   // ---> tutaj ustaw styl: light|dark|default <---
   i[`${r}_theme`] = "default";
   // ---> tutaj ustaw typ: circle | logo | flat <---
   i[`${r}_type`] = "circle";
   a = s.createElement(o), m = s.getElementsByTagName(o)[0];
   a.async = 1;
   a.src = g + "/script.js";
   m.parentNode.insertBefore(a, m)
  })(window, document, 'script', '//aktywnybaner.rzetelnafirma.pl', '_rzf_bannerNumber');
 </script>
<!-- Rzetelna firma: Active Banner -->
```

#### 2. Zmień wygląd widgetu

Możesz wybrać jeden z trzech wyglądów widgetu. Aby ustawić wybrany wygląd, zmień odpowiedni fragment kodu, wpisując nazwę odpowiadającą wybranemu stylowi.

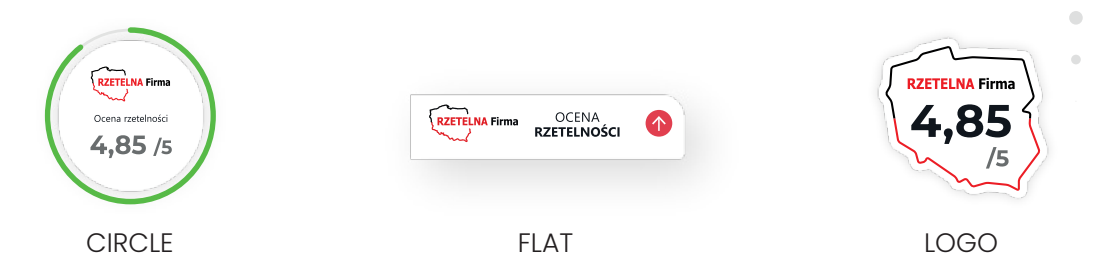

```
// ---> tutaj ustaw typ: circle|logo|flat <---
i[`${r}_type`] = "circle";</pre>
```

Przykład fragmentu kodu, dzięki któremu wyświetlamy wersję LOGO

```
// ---> tutaj ustaw typ: circle|logo|flat <---
i[`${r}_type`] = "logo";</pre>
```

# 3. Zmień pozycję widgetu

Domyślnie widget pojawia się w lewym dolnym rogu strony (w kodzie widoczny jako "left bottom"). Jeśli chcesz umieścić go w innym miejscu, zmień odpowiedni fragment kodu według poniższego wzoru.

| •                  | Pozycja                                        | Co wpisac w kodzie                         |               |                      |            |
|--------------------|------------------------------------------------|--------------------------------------------|---------------|----------------------|------------|
| • • • • •          | lewy dolny                                     | left bottom                                |               |                      |            |
| ٠                  | lewy środek                                    | left center                                |               |                      | • •        |
| •                  | lewa góra                                      | left top                                   |               |                      |            |
| •                  | prawy dolny                                    | right bottom                               |               | • •                  | • •        |
|                    | prawy środek                                   | right center                               |               | •                    |            |
| • • • • • • • •    | prawa góra                                     | right top                                  |               | ٠                    |            |
|                    |                                                |                                            |               |                      | •          |
|                    |                                                |                                            |               |                      | •          |
| $\sim$             |                                                |                                            |               |                      | •          |
| RZETELNA F         | Firma                                          | NA Firma                                   | TELNA Firma   |                      | •          |
| 4,8                | 5 4,                                           |                                            | <b>-,85</b>   |                      |            |
| h                  |                                                | 15                                         |               |                      |            |
| DFFAL              | IIT IIC                                        | ЭНТ                                        | DARK          |                      |            |
|                    |                                                |                                            |               | ••••                 |            |
|                    |                                                |                                            |               |                      |            |
|                    | //> tutaj ustaw styl: o                        | default light dark <                       |               |                      | •          |
|                    | i[`\${r}_theme`] = " <mark>c</mark>            | lefault";                                  |               |                      |            |
|                    |                                                |                                            |               |                      |            |
|                    |                                                |                                            |               |                      |            |
|                    |                                                | <b>Z 1 1</b>                               |               |                      | _          |
| Przykład fragmentu | kodu, dzięki którem                            | u wyświetlamy wers                         | sję kolorysty | czną LIGHT           | <b>•</b> • |
| Przykład fragmentu | kodu, dzięki którem                            | u wyświetlamy wers                         | sję kolorysty | czną LIGHT<br>•      | [••        |
| Przykład fragmentu | kodu, dzięki którem                            | u wyświetlamy wers                         | sję kolorysty | czną LIGHT<br>•<br>• | [••        |
| Przykład fragmentu | kodu, dzięki którem<br>//> tutaj ustaw styl: c | u wyświetlamy wers<br>default light dark < | sję kolorysty | czną LIGHT<br>•      | [••        |

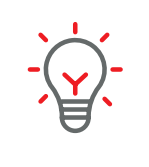

•

.

Jeżeli informacje zawarte w pliku są niewystarczające lub obawiasz się, że coś możesz zepsuć podczas edycji, to zachęcamy do kontaktu pod adresem:

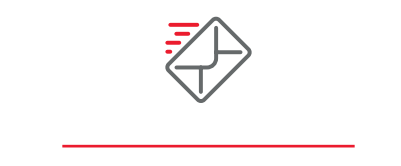

## cokKGwdrozenie@kaczmarskigroup.pl

•

•

•

• •